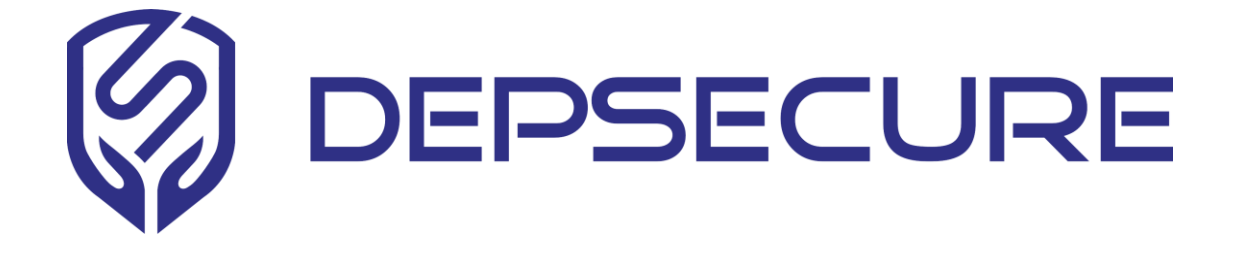

# DepSecure STYX 管理平台安装手册

2022年3月

# 文档修订记录

| 修订日期      | 文档版本 | agent 版本 | 更新摘要 |
|-----------|------|----------|------|
| 2022.04.8 | v0.5 |          |      |

## 目录

| 文档修订记录                 | 2 |
|------------------------|---|
| 1. 安装规划                | 4 |
| 1.1.部署方案规划             | 4 |
| 1.2. 软硬件配置规划           | 4 |
| 1.3. 网络规划              | 4 |
| 2. 安装流程                | 5 |
| 2.1. 安装前准备             | 5 |
| 2.2.安装 STYX 安全疫苗管理平台   | 5 |
| 2.3. 初始化安装管理平台         | 7 |
| 2.3.1. 基本常见操作          | 8 |
| 2.3.2. Agent 安装和环境变量修改 |   |
| 3. STYX-快速集成手册         |   |
| 3.1. 传统服务器模式           |   |
| 3.1.1.Spring Boot      |   |
| 3.1.2.Tomcat           |   |
| 3. 1. 3. JBOSS         |   |
| 3.1.4.Wildfly          |   |
| 3.1.5.Jetty            |   |
| 3.1.6.WebLogic         |   |
| 3.1.7.WebSphere        |   |
| 3.1.8. 容器环境集成          |   |
| 3.1.9. 验证是否安装成功        |   |
| 3.1.10 插件卸载            |   |
| 4版本升级                  |   |

## 1. 安装规划

## 1.1. 部署方案规划

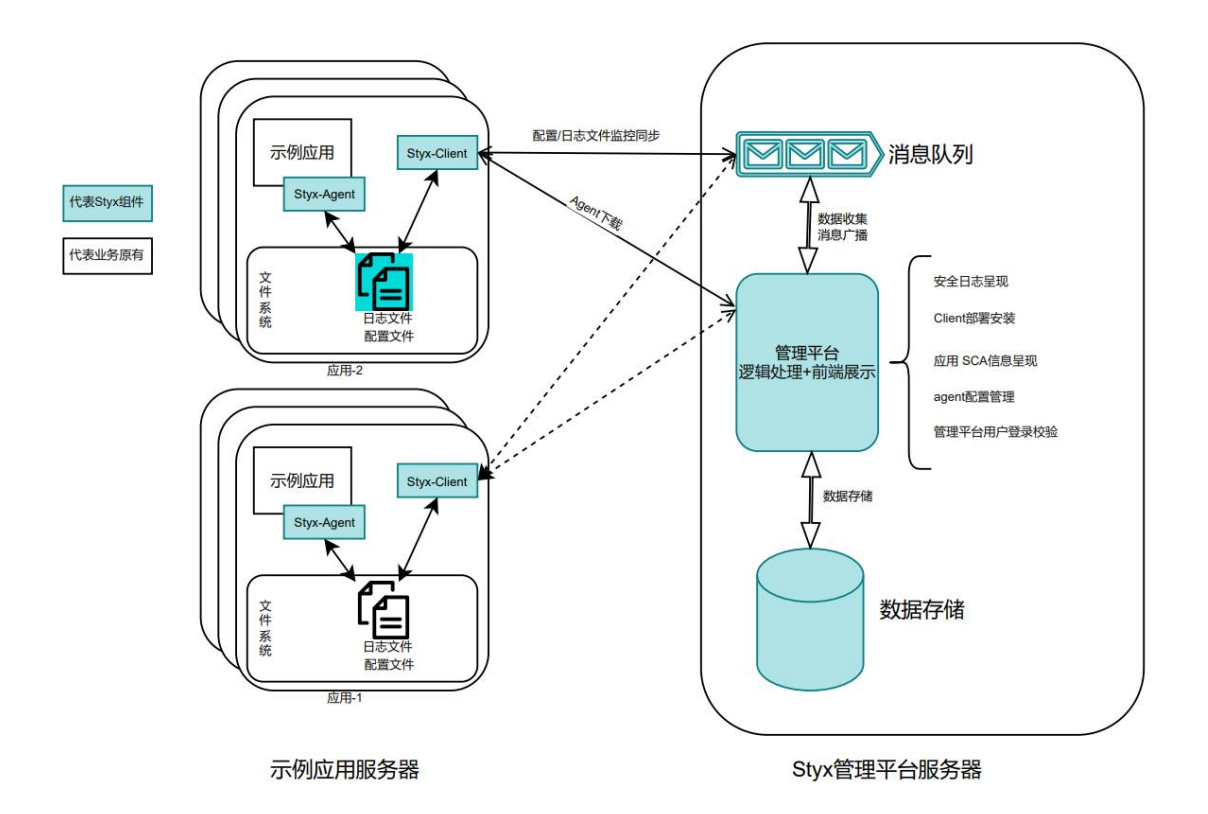

### 1.2. 软硬件配置规划

|       | 架构     | CPU    | 内存     | 磁盘     |
|-------|--------|--------|--------|--------|
| 管理平台  | x86    | 8C     | 16G    | 200G   |
| agent | 随业务服务器 | 随业务服务器 | 随业务服务器 | 随业务服务器 |

环境要求:

管理平台服务器: X86 架构、8CPU、16G 内存、200G 磁盘

## 1.3. 网络规划

#### 网络规划要求

用于安装管理平台的服务器,可以和承载业务的服务器进行通信即可。

#### 端口规划:

| 需放行端口   |        |            |                    |  |  |  |  |
|---------|--------|------------|--------------------|--|--|--|--|
| 组件      | 端口     | 协议         | 作用                 |  |  |  |  |
| 管理界面    | 443、80 | https/http | 访问管理平台 Web 界面      |  |  |  |  |
| 管理平台 MQ | 5672   | tcp        | agent 发送 log 到管理平台 |  |  |  |  |

## 2. 安装流程

### 2.1. 安装前准备

- ◆ 安装管理平台的服务器: Centos、Ubuntu 均可
- ◆ 要求:用于安装的管理平台的 Linux 需放开以上要求端口
- ◆ STYX 安装镜像文件

### 2.2. 安装 STYX 安全疫苗管理平台

安装

- 1、下载到服务器之后,解压安装包
  - tar -vxf styx-env-<sersion>.tar.gz

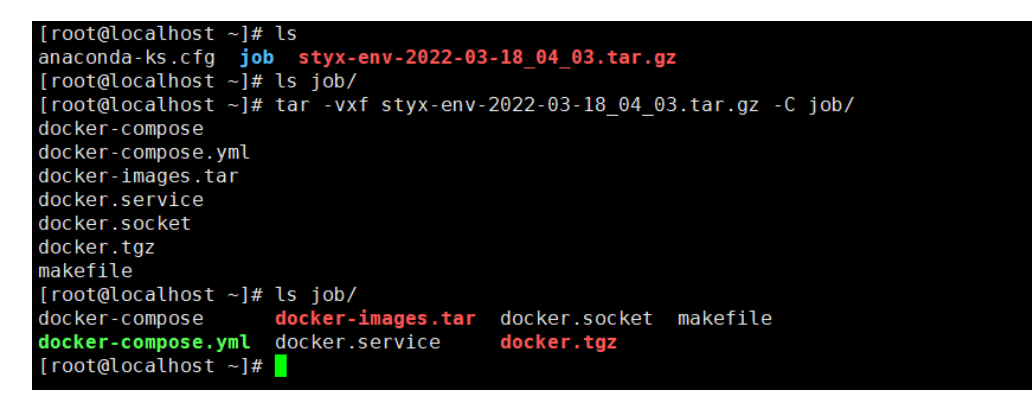

2、安装容器环境(可选)

```
[root@localhost ~]# docker version
-bash: docker: 未找到命令
[root@localhost ~]# docker-compose version
-bash: docker-compose: 未找到命令
[root@localhost ~]#
```

a) 如果服务器没有 docker 和 docker-compose,使用以下命令安装 docker 和 docker-

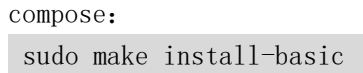

b) 如果服务器有 docker,没有 docker-compose,使用以下命令安装单独 dockercompose:

| sudo make install-compose                                                                       |
|-------------------------------------------------------------------------------------------------|
| <pre>[root@localhost job]# make install-basic tag varf (docker tag</pre>                        |
|                                                                                                 |
| docker/containerd-shim-runc-v2                                                                  |
|                                                                                                 |
|                                                                                                 |
| docker/ctr                                                                                      |
| docker/docker                                                                                   |
| docker/runc                                                                                     |
| docker/containerd-shim                                                                          |
| docker/docker-init                                                                              |
| docker/containerd                                                                               |
| sudo cp docker/* /usr/bin/                                                                      |
| sudo cp ./docker.socket /etc/systemd/system                                                     |
| sudo cp ./docker.service /etc/systemd/system                                                    |
| sudo systemctl daemon-reload                                                                    |
| sudo systemctl restart docker                                                                   |
| sudo systematl enable docker                                                                    |
| Created symLink from /etc/systemd/system/multi-user.target.wants/docker.service to /etc/systemd |
| /system/docker.service.                                                                         |
| mv /docker-compose /usr/loca/pin/docker-compose                                                 |
| Sudo Chinod +X /UST/ICCal/DIN/dOCKET-COMPOSE                                                    |
|                                                                                                 |

- ◆ 注意:在安装了 docker 和 docker-compose 之后,请尝试使用" docker ps" 命令,目的在于如果使用非 root 用户时,没有足够的权限,会导致接下来的 安装出问题。 如果显示权限不够,请尝试退出当前用户再进行重新登陆再 次执行" docker ps"命令进行尝试,如果依旧不行,则需要重启服务器。
- 3、导入管理平台镜像

make install

| <pre>[root@localhost test]# cat test [root@localhost ichl# make install</pre> |
|-------------------------------------------------------------------------------|
| [root@cocatnost job]# make instatt                                            |
| docker load -1 docker-images.tar                                              |
| 8d3ac3489996: Loading layer 5.866MB/5.866MB                                   |
| e5b50e000158: Loading layer 2.56kB/2.56kB                                     |
| 356bb4aa5e41: Loading layer 1.536kB/1.536kB                                   |
| 019d4257a802: Loading layer 2.56kB/2.56kB                                     |
| 40fc1018adla: Loading layer 10.66MB/10.66MB                                   |
| Loaded image: image.turelljj.com/ture/styx-client:latest                      |
| 5e03d8cae877: Loading layer 5.855MB/5.855MB                                   |
| 4e4849e08497: Loading laver 400.9kB/400.9kB                                   |
| 06c3de1f7bb3: Loading layer 400.9kB/400.9kB                                   |
| 54a0ca0e4663: Loading layer 784.9kB/784.9kB                                   |
| a7020aa0c9eb: Loading layer 6.656kB/6.656kB                                   |
| e2ea73294dc8: Loading layer 120.4MB/120.4MB                                   |
| 903c9cad0cde: Loading layer 83.84MB/83.84MB                                   |
|                                                                               |
| a71fa97b9fb2: Loading layer 18.43kB/18.43kB                                   |
| 784069e74d35: Loading layer 23.07MB/23.07MB                                   |
| f7583e6a06d7: Loading laver 4.608kB/4.608kB                                   |
| bdfbab641900: Loading laver 1.536kB/1.536kB                                   |
| 24c6686d1a68: Loading layer 3.584kB/3.584kB                                   |
| 4bd277c0ad63: Loading laver 4.608kB/4.608kB                                   |
| 9b64657585cb: Loading laver 45.61MB/45.61MB                                   |
| loaded image: rabbitmg:3.9.13-management-alpine                               |
|                                                                               |
|                                                                               |

4、启动管理平台

make up-mgmt-only #启动管理平台

此步骤会提示要求输入 IP 地址,请按照提示输入此服务器的私网 IP 地址。

| [root@styx job]# make up-mgmt-only                                                     |                      |
|----------------------------------------------------------------------------------------|----------------------|
| <pre>sed -i 's/192.168.2.227/'"\$(ip route get 1   awk '{print \$NF;exit}')"'/g'</pre> | ./docker-compose.yml |
| <pre>docker-compose -f ./docker-compose.yml up -d styxserver mongodb rabbitmq</pre>    |                      |
| Creating network "job styx-network" with driver "bridge"                               |                      |
| Creating network "job default" with the default driver                                 |                      |
| Creating job rabbitmg 1 done                                                           |                      |
| Creating job_mongodb_1 done                                                            |                      |
| Creating job styxserver 1 done                                                         |                      |
| [root@styx job]#                                                                       |                      |
|                                                                                        |                      |

5、验证平台是否启动成功

| t@styx job<br>AINER ID | ]# docker ps<br>IMAGE                                                     | COMMAND                                             | CREATED                                     | STATUS                                    | PORTS                                                                             | NAMEC                                                               |
|------------------------|---------------------------------------------------------------------------|-----------------------------------------------------|---------------------------------------------|-------------------------------------------|-----------------------------------------------------------------------------------|---------------------------------------------------------------------|
| 0ef1c336               | private404/styxserver:latest                                              | "/bin/sh -c '/wait &_"                              | About a minute ago                          | Up About a minute                         | 0.0.0.0:443->443/tcp, :::443->443/tcp                                             | RARES                                                               |
| dc45982f               | mongo                                                                     | "docker-entrypoint.s_"                              | About a minute ago                          | Up About a minute                         | 0.0.0.0:27017->27017/tcp, :::27017->270                                           | Job_styxserver_1<br>17/tcp                                          |
| beb0b07e<br>:::5671-5  | rabbitmg:3.9.13-management-alpine<br>672->5671-5672/tcp, 15671/tcp, 0.0.0 | "docker-entrypoint.s_"<br>.0:15672->15672/tcp, :::] | About a minute ago<br>5672->15672/tcp, 0.0. | Up About a minute<br>0.0:25672->25672/tcp | 0.0.0.0:4369->4369/tcp, :::4369->4369/t<br>, :::25672->25672/tcp, 15691-15692/tcp | job_mongodb_1<br>:p, 0.0.0.0:5671-5672->5671-5672<br>job_rabbitmq_1 |

6、此安装包内含有两台测试靶机,如果在安装好管理平台之后,需要启用靶机进行测试,可以使用以下命令启动靶机。

sudo make up

启动之后使用"docker ps"命令啦查看容器的运行及端口情况。

| [root@styx job<br>Enter primary<br># sed -1 's/19<br>docker-compose<br>job2_rabbitmq_<br>Creating job2<br>Creating job2<br>Creating job2<br>Creating job2<br>Creating job2<br>Creating job2<br>Creating job2<br>Creating job2 | 21# make up.<br>10 or hoitname of management server:192.168.2<br>2.168.2,227/'5(ip route get 1   awk '{print :<br>i /dockr-compose.yml up -d<br>1 is up to-date<br>acme.daytime 1<br>styx-client.1<br>styx-client.2<br>styx-client.2<br>styx-client.2<br>does<br>styx-client.2<br>does<br>2.16<br>2.16<br>2.16<br>3.10<br>3.10 . | ,146<br>SNF;exit}`)°'/g' ./docker                  | -compose.yml                      |                                 |                                                                                    |                                                                                                |
|----------------------------------------------------------------------------------------------------|----------------------------------------------------------------------------------------------------|----------------------------------------------------|-----------------------------------|---------------------------------|------------------------------------------------------------------------------------|------------------------------------------------------------------------------------------------|
| CONTAINER ID                                                                                                    | IMAGE                                                                                                    | COMMAND                                            | CREATED                           | STATUS                          | PORTS                                                                              | NAMEC                                                                                          |
| 205147f44af3<br>0->8080/tcp                                                                                                    | ture/styx:acme-java.vl                                                                                                    | "catalina.sh run"                                  | 7 minutes ago                     | Up 7 minutes                    | 0.0.0.0:5001->8000/tcp, :::5001->8000/tc                                           | <pre>cp, 0.0.0.0:8010-&gt;8080/tcp, :::801 iob2 acme 1</pre>                                   |
| f86b10102a15                                                                                                    | ture/styx:jsptest.vl                                                                                                    | "catalina.sh run"                                  | 7 minutes ago                     | Up 7 minutes                    | 0.0.0.0:8020->8080/tcp, :::8020->8080/tc                                           | p<br>job2 jsptest 1                                                                            |
| 447bfa33cc0f                                                                                                    | <pre>image.turelljj.com/ture/styx-client:latest</pre>                                                                                                    | "./startup.sh"                                     | 7 minutes ago                     | Up 7 minutes                    |                                                                                    | ish2 sture slight 2.1                                                                          |
| 063732ebe289                                                                                                    | <pre>image.turelljj.com/ture/styx-client:latest</pre>                                                                                                    | "./startup.sh"                                     | 7 minutes ago                     | Up 7 minutes                    |                                                                                    | Job2_styx-ctient-2_i                                                                           |
| d31b2640b7ba                                                                                                    | ture/styx:acme-daytime.vl                                                                                                    | "ncat -l 13keep-o"                                 | 7 minutes ago                     | Up 7 minutes                    | 13/tcp                                                                             | job2_styx-client-1_1                                                                           |
| 0f63307ca8a1                                                                                                    | mongo                                                                                                    | "docker-entrypoint.s"                              | 8 minutes ago                     | Up 7 minutes                    | 0.0.0.0:27017->27017/tcp, :::27017->270                                            | job2_acme-daytime_1<br>l7/tcp<br>ich2_mongodh_1                                                |
| 263b6a84ec77                                                                                                    | private404/styxserver:latest                                                                                                    | "/bin/sh -c '/wait &"                              | 8 minutes ago                     | Up 7 minutes                    | 0.0.0.0:443->443/tcp, :::443->443/tcp                                              | Jobz_mongodb_t                                                                                 |
| 1de89b20351d<br>cp, :::5671-56<br>[root@styx job                                                                                                    | rabbitmq:3.9.13-management-alpine<br>72->5671-5672/tcp, 15671/tcp, 0.0.0.0:15672-><br>2]#                                                                                                    | "docker-entrypoint.s"<br>15672/tcp, :::15672->1567 | 8 minutes ago<br>2/tcp, 0.0.0.0:2 | Up 7 minutes<br>5672->25672/tcp | 0.0.0.0:4369->4369/tcp, :::4369->4369/tc<br>, :::25672->25672/tcp, 15691-15692/tcp | job2_styxserver_1<br>p, 0.0.0.0:5671-5672->5671-5672/t<br>job2_rabbitmq_1 18x * 06/01<br>07/10 |

可以看到 acme 和 jsptest 两个靶机已经被启动,端口分别为 8010 和 8020。 访问靶机: Acme: <u>http://IP:8010</u>

Jsptest: <u>http://IP:8020</u>

## 2.3. 初始化安装管理平台

通过地址: <u>https://IP</u>登录管理平台 web 页面(默认用户: admin 默认密码: Depsecure)

| DEPSECURE                             |   |
|---------------------------------------|---|
| 缔赛应用安全免疫系统<br><sup>账户密码量录</sup>       |   |
| ∧ admin                               |   |
|                                       | ٥ |
| 自动登录                                  |   |
| 登录                                    |   |
| Copyright © 2021 DepSecure Secure安全系统 |   |

## 2.3.1. 基本常见操作

管理平台分为三部分:

- 主页: 用于安全态势监控
- **配置管理**:用于安装 styx 安全插件和配置管理
- SCA: 用于"软件成分分析"
- 主页展示:

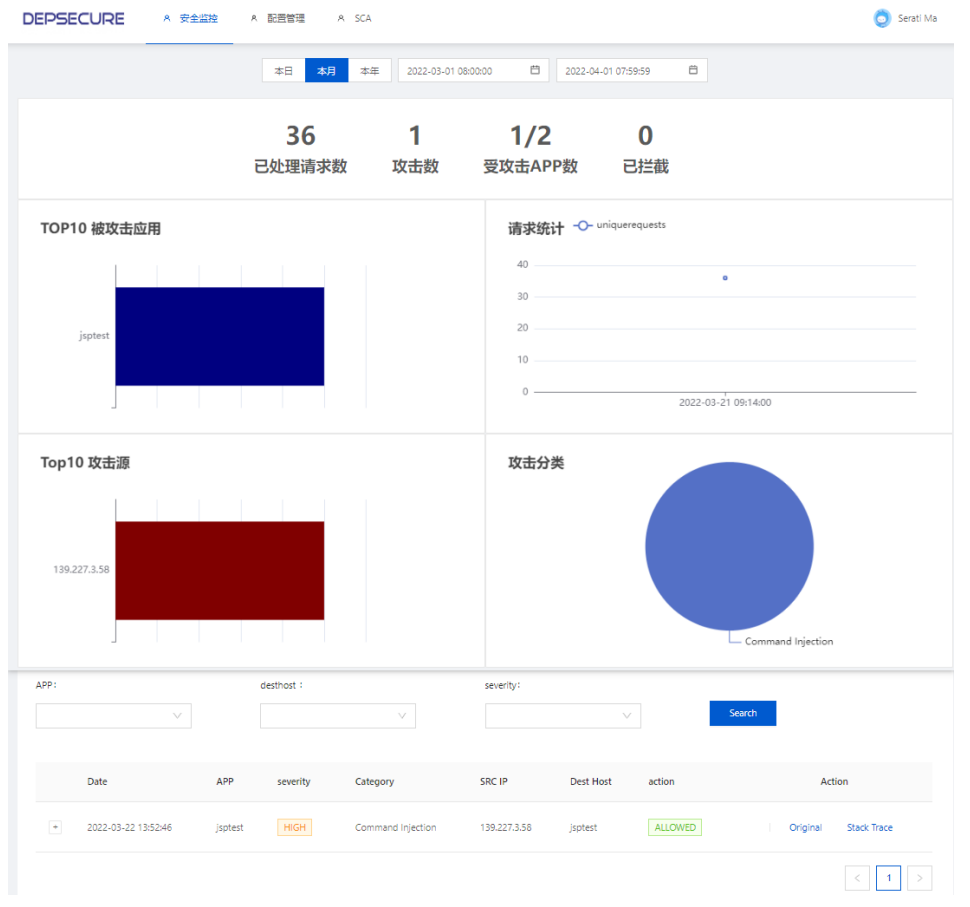

● 配置管理展示:

| DEPSECURE          | A 安全监控 A [           | 記 <mark>置管理</mark> A SCA |            |                  |                 |                 | 🧿 Serati Ma |
|--------------------|----------------------|--------------------------|------------|------------------|-----------------|-----------------|-------------|
| insuit courts tout |                      |                          | 0          |                  | <b>a</b> 24     | MAgont Now An   |             |
| Name               | Agent数量              | 修改时间                     |            | 备注               | 211+            | Action          |             |
| - acme<br>业务应用一    | 1                    | 2022-03-22 05:51         | 1:49       |                  | 修改 ∨ 号出         | は∨   历史 ∨ 删除    |             |
| Status             | Agent最新              | ipdate Ho                | stName     | Agent Name       | Address logging | Client Version  | Ja          |
| online             | 2022-03-22<br>agent与 | 05:54:42 fce<br>管理平台的通信  | b2447ce13  | h9sXc1IRFI8XZw== | 172.22.0.1      | v1.0.0          | 8           |
| - jsptest<br>业务应用二 | 1                    | 2022-03-22 05:51         | 1:49       |                  | 修改 V   导出       | ↓ ◇ □ 历史 ◇ - 删除 | ,           |
| Status             | Agent最新              | ipdate Ho                | stName     | Agent Name       | Address         | Client Version  | Ja          |
| online             | 2022-03-22           | 05:54:42 54a             | a9ee5f4eaa | 2v2rJOtWoqOqCw== | 172.22.0.1      | v1.0.0          | 8           |
| 4                  |                      |                          |            |                  |                 |                 | 1 >         |

在配置管理界面,可以清楚的看到被保护的有多少个业务,每个业务中的哪几台服务器 受保护,业务的 IP 地址, Agent 的版本信息,业务所使用的 Java 版本,系统信息 (Linux/Mac/window),处理器架构(x86、Arm)、Styx-agent 的路径等信息。

● SCA 界面展示:

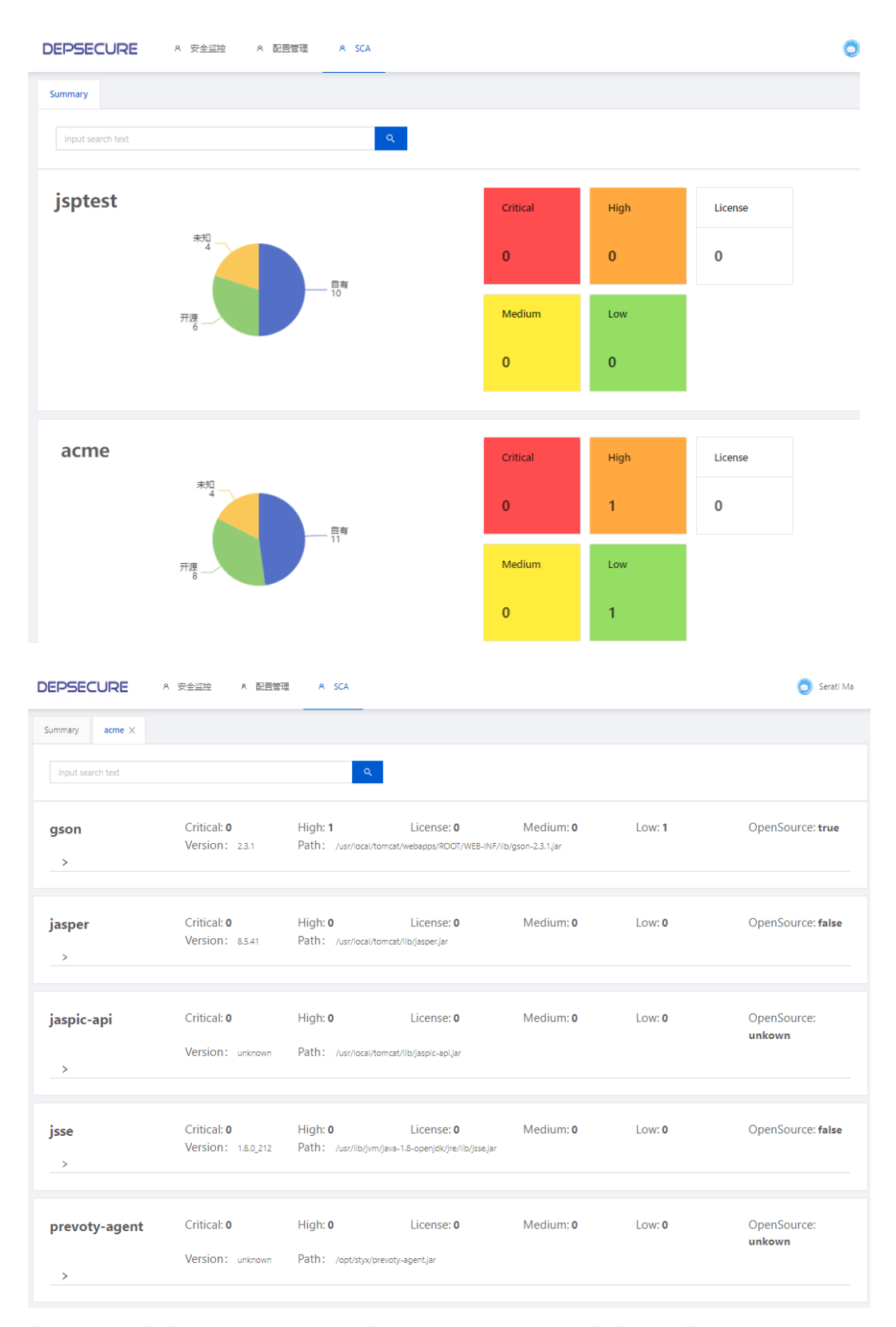

查看具体业务在运行是所调用的所有第三方 jar 包,是否存在漏洞等。

## 2.3.2. Agent 安装和环境变量修改

● 在配置管理界面,进行添加及删除业务和 agent。

| DEPSECU        | RE A 安全监控 1 | A 配置管理 A SCA                 |    |                   | 🧿 Serati Ma |
|----------------|-------------|------------------------------|----|-------------------|-------------|
| input search t | ext         | ٩                            |    | 2 MiliaAgent      | 3 New App   |
| 新增业务           | ne Agent数量  | 修改时间                         | 备注 | Action            |             |
| t search text  |             | Title                        |    | X 新增Agent         | New App     |
| Name           | Agent数量     | App Name                     |    | Action            |             |
| acme           | 1           | ARE AND MEMO                 |    | マイト 号出 イト 历史 イ    | 删除          |
| jsptest        | 1           | Mem业务描述 <sup>revised</sup> ) |    | 2 🗸 🗆 导出 🗸 🗆 历史 🗸 | 删除          |

Cancel

● 新增 agent

| EPSECURE  | A 安全监控 A | Retain a sca                                                                                                    | Serati Ma |
|-----------|----------|----------------------------------------------------------------------------------------------------|-----------|
|           |          | 新增Agent X Mew App                                                                                                    |           |
| Name      | Agent数量  | App Name 选择已有应用, Action                                                                                                    |           |
| + acme    | 1        | test 或直接输入新应用名称,<br>管理平台会自动生成新应用 <sup>*</sup> * 导出 * 质史 * 静脉                                                                                                    |           |
| + jsptest | 1        | Java Selsuli         根据应用Java版本,         z Y         导出 Y         影響                                                                                                    |           |
|           |          | MTH版分器央空<br>OS Type 选择相应的选项<br>Linux Windows                                                                                                    | 1 >       |
|           |          | Architecture           AMD64         ARM         ARM64                                                                                                    |           |
|           |          |                                                                                                    |           |
|           |          | Command Line<br>curl -skLo styx-client.tar.gz 'https://123.60.79.6/files/client/linux_amd64.tar.gz && tar.xf<br>styx-client.tar.gz && chmod +x styx-client && styx-client -app=test -ip=123.60.79.6 -<br>javaVersion=8 -path=\$(PWD) -port=443 -mode=output-only && nohup /styx-client -<br>app=test -ip=123.60.79.6 -javaVersion=8 -path=\$(PWD) -port=443 & |           |
|           |          | Cancel Copy                                                                                                    |           |

根据使用所需的系统环境进行选择,选择好之后,管理平台会自动生成下发 agent 的命令,将生成的命令在承载业务的服务上进行执行,即可完成 agent 的下发安装过程。

● 安装 Client/agent

连接到应用服务器上,新建一个工作文件夹(这里以/root/job/为例),粘贴执行上一步复制的命令,进行安装 styx-agent。示例:

| curl           | -skLo                                  | styx | -clie | ent. | tar.gz |
|----------------|----------------------------------------|------|-------|------|--------|
| 'https://123.6 | 0.79.6/files/client/linux_amd64.tar.gz | &&   | tar   | xf   | styx-  |

```
client.tar.gz && chmod +x styx-client && ./styx-client -app=tomcat -
ip=**.**.** -javaVersion=8 -path=${PWD} -port=443 -mode=output-only
&& nohup ./styx-client -app=tomcat -ip=***.***.** -javaVersion=8 -
path=${PWD} -port=443 &
```

● 使用以下命令查看 agent 所在具体路径

cat styx-client.toml | grep path

● 参照《快速集成手册》,根据应用服务器的不同,添加-javaagent参数。这里以 tomcat 应用举例。

环境介绍:

这里是测试环境,所使用的是 Tomcat,版本 9(版本不重要),安装路径" /root/tomcat",启动脚本路径"/root/tomcat/bin"

新建的工作目录为" /root/job/"

使用命令查看 agent 所在的具体路径(需要在执行"安装 client/agent"命令的工作目录下)。

[root@agent job]# cat styx-client.toml | grep path
 path = "/root/job/styx-tomcat-styx-client"
[root@agent job]#

集成示例:

参考《快速集成手册》,当前环境是 Tomcat 环境,所以使用 setenv.sh(tomcat 启 动时, catalina 会自动查找 setenv.sh,并执行其中语句)脚本设置启动服务器去调用 jar 包。

```
生成生成脚本,赋予权限并移动到"<tomcat_home>/bin/"目录下
cat << EOF >> setenv.sh
export JAVA_OPTS="-javaagent:<agent_path>styx-agent.jar ${JAVA_OPTS}"
EOF
```

```
chmod +x setenv.sh
mv setenv.sh <tomcat_home>/bin/
```

• 重新启动 tomcat

 $\verb+`tomcat_home>/bin/shutdown.sh$ 

<tomcat\_home>/bin/startup.sh

- 卸载只需去除" setenv. sh",并重新启动 tomcat 即可。

rm <tomcat\_home>/bin/setenv.sh

```
<tomcat_home>/bin/shutdown.sh
```

<tomcat home>/bin/startup.sh

Agent 安装完成, 查看管理界面。

| input sea | arch text |                |             | ٩             |                  | 新                           | 增Agent New App |   |
|-----------|-----------|----------------|-------------|---------------|------------------|-----------------------------|----------------|---|
|           | Name      | ame Agent数量 修改 |             | 时间 雷注         |                  | Action                      |                |   |
| +         | acme      | 1              | 2022-0      | 3-22 05:51:49 |                  | 修改 >   号)                   | 出 ∨   历史 ∨ 删除  |   |
| +         | jsptest   | 1              | 2022-0      | 3-22 05:51:49 |                  | 修改 > 1 导                    | 出 >   历史 > 删除  |   |
|           | tomcat    | 1              | 2022-0      | 3-22 09:23:45 | 添加的应用            | 修改 ∨       早                | 出 ∨   历史 ∨ 删除  |   |
|           | Status    | Agent最新        | ₩update     | HostName      | Agent Name       | Address                     | Client Version | J |
|           | online    | 2022-03-       | 22 17:30:22 | agent         | LlaOQqDNVmcfCw== | $\{a_i\}_{i\in I} \leq a_i$ | v1.0.0         | 8 |
|           | online    | 2022-03-       | 22 17:30:22 | agent         | LiaOQqDNVmcfCw== | Audress                     | v1.0.0         |   |

应用总数已经由之前的2变为了三,说明应用添加成功,已经被监控。

| DEPSECURE | A 安全监控 | A 配置管理 A SCA        |                 |                                  |                 |   |  |
|-----------|--------|---------------------|-----------------|----------------------------------|-----------------|---|--|
|           |        | 本日本月本日              | E 2022-03-01 08 | :00:00 🛱 2022-0                  | 4-01 07:59:59 É | 9 |  |
|           |        | <b>56</b><br>已处理请求数 | <b>2</b><br>攻击数 | <b>1/3</b><br><sub>受攻击APP数</sub> | <b>0</b><br>已拦截 |   |  |

其他环境下 agent 的安装方法类似,具体操作查看《styx-快速集成手册》

## 3. STYX-快速集成手册

- ◆ 注意: 手册中出现的路径, 需要调换成实际环境中," styx-agent. jat"的绝对路径
- 3.1. 传统服务器模式

#### 3.1.1. Spring Boot

原始启动命令 java -jar app.war 修改后的启动命令 java -javaagent:/root/styx/styx-agent.jar -jar app.war 卸载后的使用命令 java -jar app.war

#### 3.1.2.Tomcat

使用 setenv.sh 脚本设置(tomcat 启动时, catalina 会自动查找 setenv.sh, 并执行 其中语句) cat <<EOF >> setenv.sh

#### <tomcat home>/bin/starup.sh

#### 3. 1. 3. JBOSS

#### 3. 1. 3. 1. JBOSS 4~6

打开 bin/run.sh, 找到任意以 JAVA\_OPTS=为起始的行, # Setup JBoss specific properties JAVA\_OPTS="-Dprogram.name=\$PROGNAME \$JAVA\_OPTS" 在下面添加 JAVA\_OPTS="-javaagent:/root/styx/styx-agent.jar \${JAVA\_OPTS}"

# Setup JBoss specific properties
JAVA\_OPTS="-Dprogram.name=\$PROGNAME \$JAVA\_OPTS"
JAVA\_OPTS="-javaagent:/root/styx/styx-agent.jar \${JAVA\_OPTS}"
重启

#### 3.1.3.2. JBOSS EAP Standalone 模式

```
打开 bin/standalone.sh, 找到# Display our environment 处, 在下面添加:
JAVA_OPTS="-javaagent:/root/styx/styx-agent.jar ${JAVA_OPTS}"
1. 重启
```

#### 3.1.3.3. JBOSS EAP Domain 模式

```
如果按照 server-group 配置 styx, 此 group 下面所有的服务器都会安装 styx, 打开
domain/configuration/domain.xml 文件,找到<server-groups>标签,在需要安装 styx
的 server-group 中找到<jvm>标签添加如下配置:
<jvm-options>
<option value="-javaagent:/root/styx/styx-agent.jar"/>
```

```
<jvm-options>
```

#### 重启

#### 3.1.4.Wildfly

#### 3.1.4.1.Wildfly Standalone 模式

打开 bin/standalone.sh, 找到# Display our environment 处, 在下面添加: JAVA\_OPTS="-javaagent:/root/styx/styx-agent.jar \${JAVA\_OPTS}" 1. 重启

#### 3.1.4.2. Wildfly Domain 模式

如果按照 server-group 配置 styx,此 group 下面所有的服务器都会安装 styx,打开 domain/configuration/domain.xml 文件,找到<server-groups>标签,在需要安装 styx 的 server-group 中找到<jvm-options>标签添加如下配置:

<jvm-options>

```
<option value=" -javaagent:/root/styx/styx-agent.jar" />
<jvm-options>
重启 wildfly
```

### 3.1.5. Jetty

```
原始的启动命令
java -jar app.war
1. 修改后的启动命令
java -javaagent:/root/styx/styx-agent.jar -jar app.war
2. 卸载后的使用命令
java -jar app.war
```

#### 3.1.6.WebLogic

#### 3.1.6.1. 非集群方式

打开 bin/startWebLogic.sh, 在 JAVA\_OPTIONS="\${SAVE\_JAVA\_OPTIONS}" 下增加: JAVA\_OPTIONS="-javaagent:/root/styx/styx-agent.jar \${JAVA\_OPTIONS}" 1. 重启

#### 3.1.6.2. 集群方式

找到<weblogic-home>/user\_projects/domains/base\_domain/config 目录, 打开

## 3.1.7.WebSphere

- 1. 以 WAS 8.5 为例,在控制台左侧的导航栏里,选择 Servers -> Server Types ->WebSphere Application Server,进入应用列表界面:
- 2. 选择你要开启 Styx 的应用(这里是 server1),点击进入管理页面。在新页面向 下翻,找到 Server Infrastructure -> Process definition,并点击进入:
- 3. 之后在右侧, 点击 Additional Properties -> Java Virtual Machine 进入 JVM 启动参数编辑界面
- 4. 最后找到 Generic JVM arguments,加入以下参数 -javaagent:/root/styx/styx-agent.jar

#### 3.1.8. 容器环境集成

容器环境的一大特性是单个应用单个容器,无需担心设置全局环境变量会影响到其他应用。所以在容器环境中集成 styx 时,可直接设置全局 JAVA\_TOOL\_OPTIONS

styx-helper 用作与管理平台之间的通讯, 需要环境变量 STYX\_MNG, 如 192.168.2.228

```
styx-init 用作 setup empty_dir volume,由于必须在业务启动前 setup 好,所以单独使用
```

```
init-container。 需要环境变量 JAVA_VERSION, 值可为 java8 或 java11 需要环境变量 APP NAME, 如 styx-test
```

```
apiVersion: apps/v1
kind: Deployment
metadata:
    creationTimestamp: null
    labels:
        app: test-original
    name: test-original
spec:
    replicas: 1
    selector:
```

```
matchLabels:
           app: test-original
   strategy: {}
    template:
       metadata:
           creationTimestamp: null
            labels:
               app: test-original
           spec:
               containers:
                - image: ture/styx:jsptest.vl
                 name: styx
                 resources: {}
status: {}
apiVersion: apps/v1
kind: Deployment
metadata:
   creationTimestamp: null
   labels:
       app: test-after
   name: test-after
spec:
   replicas: 1
   selector:
       matchLabels:
           app: test-after
       strategy: {}
        template:
           metadata:
               creationTimestamp: null
               labels:
                   app: test-after
           spec:
               containers:
                - image: ture/styx:jsptest.vl
                   name: jsptest
                   resources: {}
                   volumeMounts: #将 styx 插件文件挂载到业务容器中
                    - name: styx-agents #
                       mountPath: /opt/styx/ #
                   env: #添加环境变量,以便业务启动时带上 styx 参数
                   - name: JAVA_TOOL_OPTIONS #
                       value: "-javaagent:/opt/styx/styx-agent.jar" #
```

```
- name: styx-helper #styx-helper, 用途为与 styx 管理平台交
    互.
                      image: ture/styx:styx-helper.v1.0.8 #
                      volumeMounts: #
                      - name: styx-agents #
                          mountPath: /opt/styx/ #
                      env: #
                      - name: STYX_MNG #
                          value: "192.168.2.228" #需修改为现场 Styx 管理平台
    ip #
                   initContainers: #styx-init 用于在业务启动前设置好
                   - name: styx-init #
                      image: ture/styx:styx-init.v1.0.8 #
                      volumeMounts: #
                      - name: styx-agents #
                          mountPath: /opt/styx #
                      env: #
                      - name: JAVA VERSION #
                          value: "java8" #请根据业务 java 版本修改,可为 java8
    或者 javal1
                      - name: APP NAME #
                          value: "jsptest-k8s" #请修改为业务名称,为唯一标
    识符
                   volumes: #
                   - name: styx-agents #emptyDir 卷, 用户承载 styx 插件。
                      emptyDir: {} #
    status: {}
如果 K8S 环境只能使用私有仓库可使用如下命令,上传 styx-helper styx-init 到私有仓
库。
并相应修改 deployment yml 中 styx-helper 容器和 styx-init 容器到对应 image。
    docker load -i styx-helper.tar
```

```
docker load -1 styx-helper.tar
docker load -i styx-init.tar
docker image tag ture/styx:styx-helper.v1.0.8
new-registry.example.com/styx-helper:v1.0.8
docker image tag ture/styx:styx-init.v1.0.8
new-registry.example.com/styx-init:v1.0.8
docker push new-registry.example.com/styx-helper:v1.0.8
docker push new-registry.example.com/styx-helper:v1.0.8
```

#### 3.1.9. 验证是否安装成功

可通过验证的一下日志文件与日志产出验证 Styx 是否运行正常。 打开 styx. json 文件,查看启动日志。 如下日志表明 Styx Agent 已经正常加载:

RASP Agent: Premain Invoked 如下日志表明 Styx RASP jar 文件已经正常加载: [STDOUT] Loaded /native/Linux/x86 64/librasp.so [STDOUT] [rasp: 1.1.0] ### NOTE: This line varies based on the operating system. Windows example: Loaded /native/Windows/x86\_64/rasp.dll 如下日志表明单独的安全模块已经正常启动: Installing CmdinjectionAgentRuntime Installing NetworkAgentRuntime Installing PathTraversalAgentRuntime Installing QueryAgentRuntime Installing ServletAPIAgentRuntime

Installing WeakCyptoAgentRuntime

### 3.1.10 插件卸载

请按照以下步骤卸载插件:

- 1. 去除 JVM 参数 (对应设置 JVM 参数的文件中)
- -javaagent:\${STYX ROOT}/plugins/styx-agent.jar
- 1. 删除 Styx 文件
- 2. 重启应用服务 重启应用服务,让新的 JVM 参数生效

## 4版本升级

升级前的准备:

- 下载好安装包,下载地址同安装时一样。
- 下载好之后,解压,

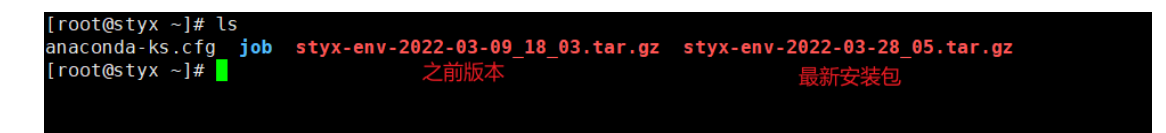

升级操作:

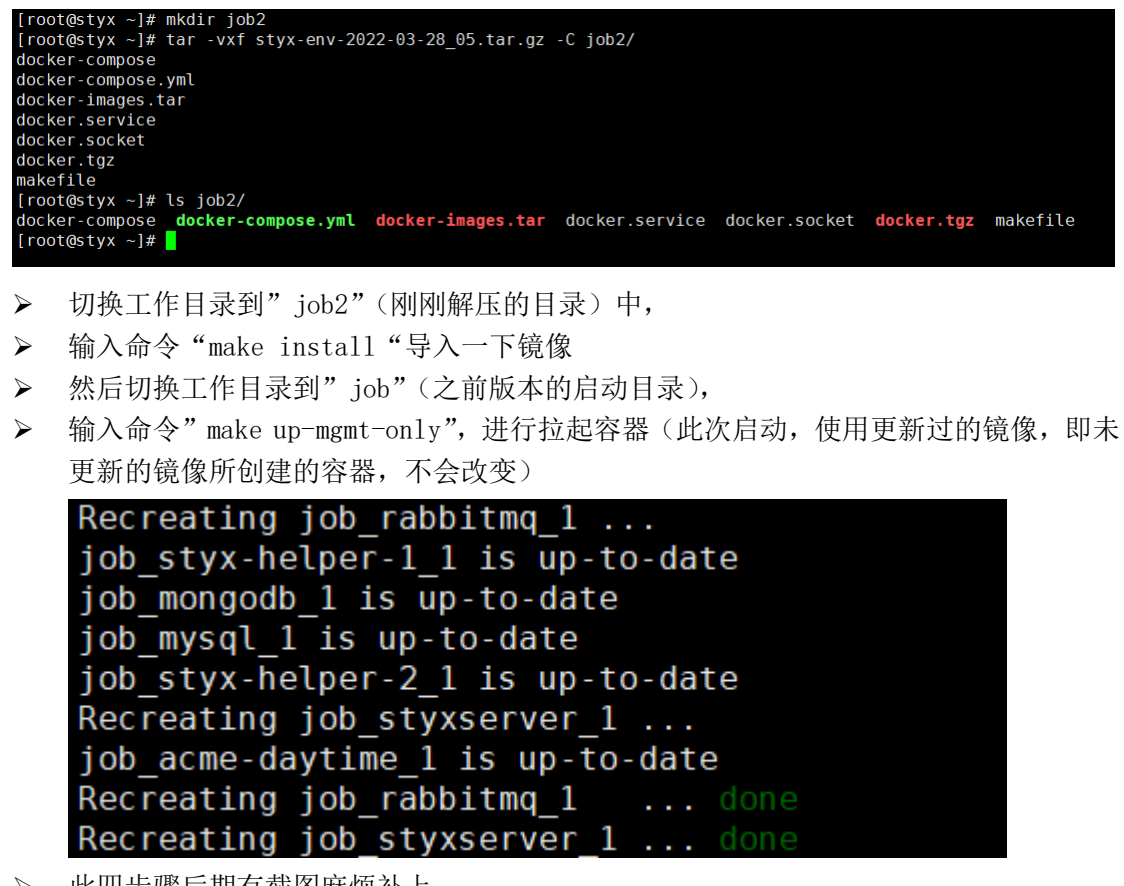

- ▶ 此四步骤后期有截图麻烦补上
- ◆ 注意点:这里给出的升级方案在下载更新包时,选择了整体下载最新的安装包,其实在 使用时只是使用了最新的 images,所以在 "make install "更新镜像后,"job"目录即 可弃用。